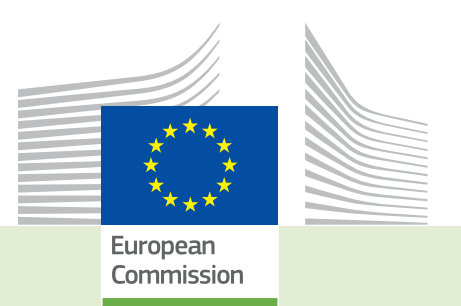

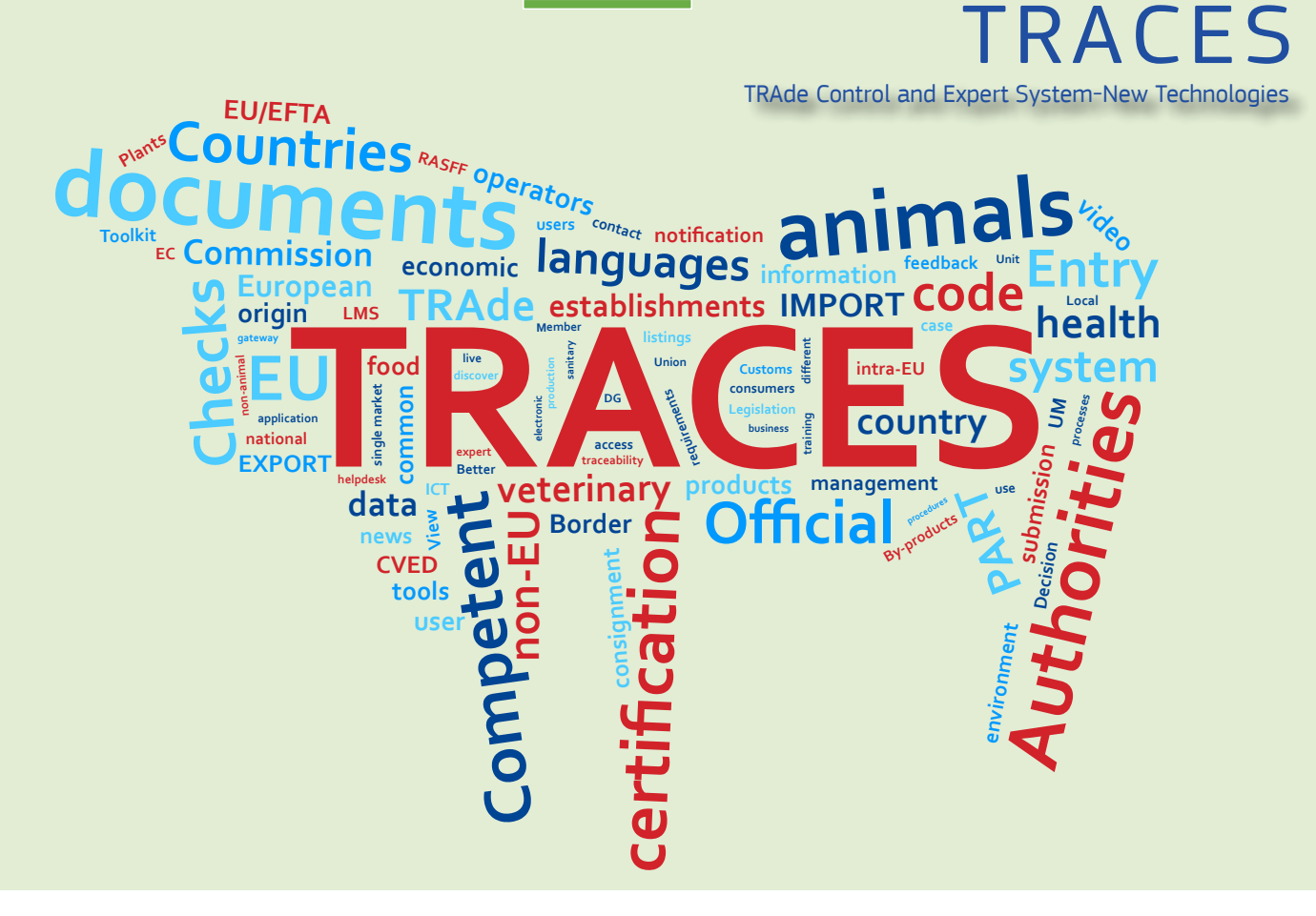

## *Release note* **Version 2.6.2 , V.2.6.3, V2.6.4** *Installation date: 21/09/2017*

Intended for TRACES users (COI)

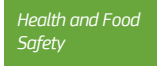

#### Table of contents

| I.    | User management: Bug fix for emails containing apostrophes (V. 2.6.3)                  | 3  |
|-------|----------------------------------------------------------------------------------------|----|
| II.   | Operator Management: Bug fix – Control Body can now add additional activity (V. 2.6.3) | 4  |
| III.  | COI search results are now displaying Country of clearance/ Point of entry (V. 2.6.3)  | 5  |
| IV.   | COI – completing box 9 – only BCP are selectable (V. 2.6.2)                            | 5  |
| V.    | COI – Box 13: increased maximal allowed length of lot number (V. 2.6.2)                | 6  |
| VI.   | Exporter can start a new COI (V. 2.6.2)                                                | 6  |
| VII.  | Exporter user can create a new operator (V. 2.6.2)                                     | 9  |
| VIII. | Exporter user can consult COI where his operator is set as exporter (V. 2.6.2)         | 10 |
| IX.   | COI issued for Annex III Control body/authority countries (V. 2.6.4)                   | 11 |

#### I. User management: Bug fix for emails containing apostrophes (V. 2.6.3)

An error message occurred, when user data was saved, that contained an apostrophe in the email address:

| Manage                                          |                      | 💿 👻 🧭 Cancel 🚍 Save changes      |
|-------------------------------------------------|----------------------|----------------------------------|
| Error: USER-007 [en] user.body.email [ katri'n_ |                      | ×                                |
| User details                                    |                      | Attached Security Roles & Groups |
| Username                                        | Email                | 🛛 katri'n                        |
| Domain 😰 External                               | Phone                | C Phone                          |
| First name                                      | * Fax                | Fax                              |
| Last name                                       | * Application access | ✔ Has access.                    |
| 1.1                                             |                      |                                  |

The bug has been fixed and email addresses containing apostrophes can be saved in the user data:

| Manage          |                    | 🖸 👻 🛱 Cancel 📕 Save changes |  |  |  |  |  |  |  |
|-----------------|--------------------|-----------------------------|--|--|--|--|--|--|--|
| User details    |                    |                             |  |  |  |  |  |  |  |
| Username        | Email              | 🛛 katrin_                   |  |  |  |  |  |  |  |
| Domain 🕒 Extern | al Phone           | Phone                       |  |  |  |  |  |  |  |
| First name      | * Fax              | Fax                         |  |  |  |  |  |  |  |
| Last name       | Application access | ✓ Has access.               |  |  |  |  |  |  |  |
|                 |                    |                             |  |  |  |  |  |  |  |

# II. Operator Management: Bug fix - Control Body can now add additional activity (V. 2.6.3)

The possibility to add a second activity to an operator was missing for the control bodies. Now, s control body can add a second activity to an existing operator and validate this new activity.

| cess: Oper            | ator TI      | EMELONLA NICH KLUM S.S.S was                                    | success | ully saved |                                                            |              |
|-----------------------|--------------|-----------------------------------------------------------------|---------|------------|------------------------------------------------------------|--------------|
| erator Details        |              |                                                                 |         |            | Operator Activities                                        | Add Activity |
| Name                  | TIE          | MELONLA NICH KLUM S.S.S                                         |         | *          | Organic Producer Organic Producer (ORGANIC PRODUCER) Valid | â II 🗸       |
| Country               |              | Mexico (MX)                                                     | ~       | •          |                                                            |              |
| Administrative region |              |                                                                 |         |            | > Organic Exporter Organic Exporter (ORGANIC EXPORTER)     |              |
| City                  | Chi          | apas                                                            | Q       | *          | ➤ Users                                                    |              |
| Address               | Prol<br>Juar | ongación Nuevo México s/n, Barrio S<br>nito, Palenque, CP.29960 | ian 🗘   | •          |                                                            |              |
| Coordinates           |              | ude • / Longitude                                               | 0       |            |                                                            |              |
| Phone 💙               | S.           | +919 345 1170 *                                                 | +       | *          |                                                            |              |
| Email 🗙               |              | tiemelonla86@gmail.com ☆                                        | Ô       |            |                                                            |              |

In addition, when creating a new operator, the control body can directly add several activities:

| Create New            | o Operator                                          | Create                                                     |
|-----------------------|-----------------------------------------------------|------------------------------------------------------------|
| Operator Details      |                                                     | Operator Activities - 💉 🖍 + Add Activity                   |
| Name                  | New operator                                        | > Organic Exporter Organic Exporter (ORGANIC EXPORTER) New |
| Country               | United States (US)                                  |                                                            |
| Administrative region | New York                                            | > Organic Producer Organic Producer (ORGANIC PRODUCER)     |
| City                  | New York Q *                                        | > Users                                                    |
| Address               | Street                                              |                                                            |
| Coordinates           | Latitude • / Longitude •                            |                                                            |
| Phone 💙               | <ul> <li>↓ +123456</li> <li>★</li> <li>★</li> </ul> |                                                            |
| Operator Identifiers  |                                                     |                                                            |
|                       | No identifiers.                                     |                                                            |
|                       |                                                     |                                                            |

And when clicking on 'create' the activities are automatically validated.

#### III. COI SEARCH RESULTS ARE NOW DISPLAYING COUNTRY OF CLEARANCE/ POINT OF ENTRY (V. 2.6.3)

| Search for Certificate of Inspection |                    |                     |                        |                                          |                                                                                     |                      |                                 |  |  |
|--------------------------------------|--------------------|---------------------|------------------------|------------------------------------------|-------------------------------------------------------------------------------------|----------------------|---------------------------------|--|--|
| Search                               | Type the Refe      | erence Number, Tra  | ces Reference N°       |                                          |                                                                                     | Q Search             | Advanced search ►               |  |  |
| Country of export                    |                    |                     | ~                      | Certificate status:                      | COI status selection -<br>X Issuing Body Declaration Signed<br>Consignment Verified |                      |                                 |  |  |
| Country of origin                    |                    |                     | ~                      | Extract COI status:                      | COI extract status selection -                                                      |                      |                                 |  |  |
| Country of destination:              |                    |                     | ~                      | Commodity:                               | Please provide code, model                                                          | Q                    |                                 |  |  |
|                                      |                    |                     |                        |                                          |                                                                                     |                      |                                 |  |  |
| Reference number $\downarrow_2^{A}$  | Country of export  | Countries of origin | Country of destination | Country of clearance /<br>Point of entry | Exporter                                                                            | Importer             | Certificate status              |  |  |
| COI.DO.2017.0000002                  | Dominican Republic | Dominican Republic  | Belgium                |                                          | Banana farmer                                                                       | ABC test<br>Operator | Issuing Body Declaration Signed |  |  |
| COI.MX.2017.0000033                  | Mexico             | Mexico              | Belgium                | Belgium                                  | AGROPECUARIA TERRANOVA<br>SA DE CV                                                  | ABC test 2           | Consignment Verified            |  |  |
| COI.MX.2017.0000036                  | Mexico             | Mexico              | Belgium                | Belgium                                  | AGROPECUARIA TERRANOVA<br>SA DE CV                                                  | ABC test 2           | Consignment Verified            |  |  |
| COI.MX.2017.0000038                  | Mexico             | Mexico              | Belgium                | Belgium                                  | AGROPECUARIA TERRANOVA<br>SA DE CV                                                  | ABC test 2           | Consignment Verified            |  |  |
| COI.NZ.2017.0000020                  | 🔤 New Zealand      | 🔤 New Zealand       |                        | 🖼 Germany                                | ACME Operator 1 NZ                                                                  | ABC test 2           | Issuing Body Declaration Signed |  |  |

#### IV. COI - COMPLETING BOX 9 - ONLY BCP ARE SELECTABLE (V. 2.6.2)

From now on, only authorities validated as Border Control Post (BCP) can be selected as authority in Box 9:

| [ø en] coi            | .edit.bordei | r.control.post.selection.mc | odal.title           |                |          |                 | ×     |
|-----------------------|--------------|-----------------------------|----------------------|----------------|----------|-----------------|-------|
|                       | Search:      | Please provide name, add    | ress, city           |                | Q Search | Advanced search |       |
|                       | Country      |                             | ~                    |                |          |                 |       |
|                       | Role         | Border Control Post         |                      | Code           |          |                 |       |
| Name ↓ <sup>A</sup> z |              | Address                     | Role                 | Code           | UN/LOC   | ODE             |       |
|                       |              | 5                           | Start searching with | Search button. |          |                 | 1     |
|                       |              |                             |                      |                |          |                 |       |
|                       |              |                             |                      |                |          |                 | Close |
|                       |              |                             | - D All              |                |          |                 |       |

However, the CCA of the county of the BCP can still sign the COI, even if a BCP is mentioned in Box 9.

#### V. COI – BOX 13: INCREASED MAXIMAL ALLOWED LENGTH OF LOT NUMBER (V. 2.6.2)

A user reported an error, based on a lot number in Box 13 that surpassed the maximum of 64 allowed characters. The maximum allowed number has been increased to 100 characters.

#### VI. EXPORTER CAN START A NEW COI (V. 2.6.2)

A user with the valid role as exporter (based in a third country) can from now on start a new COI. Via the menu Certificates > COI the COI search screen is available, where the user can select the button '+Create new COI':

|                                                                                                    | 6                                                                                                    |                           |                             |                                                     |          |          |                    |  |  |
|----------------------------------------------------------------------------------------------------|----------------------------------------------------------------------------------------------------|---------------------------|-----------------------------|-----------------------------------------------------|----------|----------|--------------------|--|--|
| IRAde Control and Expert System                                                                                                    |                                                                                                    |                           |                             |                                                     |          |          |                    |  |  |
| TRACES NT > Health Documents > COI > Sear                                                                                                    | rch COI                                                                                                    |                           |                             |                                                     |          |          |                    |  |  |
| Certificates - III Organisations - 😧                                                                                                    | Help 🕶                                                                                                    |                           |                             |                                                     |          |          |                    |  |  |
| COI<br>Certificate of Inspection for import of<br>products from Organic production<br>into the Europeaner Inform                                                                                                    | Col<br>Conflicte of Inspection for important<br>products from Organic production<br>Products from Organic production |                           |                             |                                                     |          |          |                    |  |  |
| into the European Union                                                                                                    | Search:                                                                                                    | Type the Reference Number | , Traces Reference N°       |                                                     |          | Q Search | Advanced search >  |  |  |
|                                                                                                    | Reference number <b>↓</b> <sup>≜</sup>                                                                               | Country of export         | Countries of origin         | Country of destination                              | Exporter | Importer | Certificate status |  |  |
|                                                                                                    |                                                                                                    |                           | Start search                | ing with Search button.                             |          |          |                    |  |  |
|                                                                                                    |                                                                                                    |                           |                             |                                                     |          |          |                    |  |  |
|                                                                                                    |                                                                                                    | Last update: 2017 F       |                             | e Cookies Privacy statement Credi                   |          |          |                    |  |  |
|                                                                                                    |                                                                                                    |                           | European Commiss            | ion - DG Health & Food Safety.                      |          |          |                    |  |  |
|                                                                                                    |                                                                                                    |                           | TRACES NT 2.<br>processed t | 6.2 (03/08/2017 17:50:56) -<br>y TRACES-NT_TRNms21. |          |          |                    |  |  |
| and the second second se |                                                                                                    |                           |                             |                                                     |          |          |                    |  |  |

The screen opens, where the commodities can be selected:

|     | Select commodities                                                                                                    |
|-----|----------------------------------------------------------------------------------------------------|
| m   | Q Search                                                                                                    |
|     |                                                                                                    |
|     | + 01 LIVE ANIMALS                                                                                                    |
|     | + 02 MEAT AND EDIBLE MEAT OFFAL                                                                                               |
| e   | + 03 FISH AND CRUSTACEANS, MOLLUSCS AND OTHER AQUATIC INVERTEBRATES                                                           |
|     | + M DAIRY PRODUCE; BIRDS' EGGS; NATURAL HONEY; EDIBLE PRODUCTS OF ANIMAL ORIGIN, NOT ELSEWHERE SPECIFIED OR INCLUDED          |
|     | + 05 PRODUCTS OF ANIMAL ORIGIN, NOT ELSEWHERE SPECIFIED OR INCLUDED                                                           |
|     | + 06 LIVE TREES AND OTHER PLANTS; BULBS, ROOTS AND THE LIKE; CUT FLOWERS AND ORNAMENTAL FOLIAGE                               |
| 0   | + 07 EDIBLE VEGETABLES AND CERTAIN ROOTS AND TUBERS                                                                           |
|     | + 08 EDIBLE FRUIT AND NUTS; PEEL OF CITRUS FRUIT OR MELONS                                                                    |
|     | + 09 COFFEE, TEA, MATÉ AND SPICES                                                                                             |
|     | + 10 CEREALS                                                                                                    |
|     | + 11 PRODUCTS OF THE MILLING INDUSTRY; MALT; STARCHES; INULIN; WHEAT GLUTEN                                                   |
|     | + 12 OIL SEEDS AND OLEAGINOUS FRUITS; MISCELLANEOUS GRAINS, SEEDS AND FRUIT; INDUSTRIAL OR MEDICINAL PLANTS; STRAW AND FODDER |
|     | + 13 LAC; GUMS, RESINS AND OTHER VEGETABLE SAPS AND EXTRACTS                                                                  |
|     | + 14 VEGETABLE PLAITING MATERIALS; VEGETABLE PRODUCTS NOT ELSEWHERE SPECIFIED OR INCLUDED                                     |
| e c | + 15 ANIMAL OR VEGETABLE FATS AND OILS AND THEIR CLEAVAGE PRODUCTS; PREPARED EDIBLE FATS; ANIMAL OR VEGETABLE WAXES           |
|     | 0 element(s) selected. Cancel                                                                                                 |

After the selection of one or several commodities by the exporter user, the COI form opens, where the organization of the operator has automatically been set as exporter in Box 4:

| Certificate of Inspection for import of pro                                                                   | oducts fr      | om Organic production into                                               | the European Union                             |
|----------------------------------------------------------------------------------------------------|----------------|--------------------------------------------------------------------------|------------------------------------------------|
| Certificate                                                                                                   | ୭              | Current status: <b>NEW</b>                                               | Next: Fields from 1. to 16. must be completed. |
| 1 Issuing control body or authority (name, address and code)                                                  | *              | 2 Procedure                                                              | *                                              |
| Name Country ISO Code Q Ad                                                                                    | Edit<br>vanced | Council Regulation No 834/2007<br>Council Regulation No 834/2007         | r, Article 33 (2)<br>r, Article 33 (3)         |
| Serial number of the certificate of inspection     No Reference Number.     Replacement for:     Replaced by: |                | 4 Exporter (name and address) Name  BRAZIL FLOWERS (ACME) Country BRAZIL | ISO Code BR Q Advanced<br>ISO Cear             |
| 1,                                                                                                    | 71.            |                                                                          |                                                |

After completing the mandatory fields, the exporter user is able to save the COI as a DRAFT. A draft COI reference is attributed and the possibility to download the PDF version of the document becomes available:

| DRAFT.COI.2017.0000132                                                                                                    |                                                                                                    |
|----------------------------------------------------------------------------------------------------|----------------------------------------------------------------------------------------------------|
| Certificate 🤊                                                                                                    | Current status: DRAFT Next: Draft                                                                                          |
| 1 Issuing control body or authority (name, address and code)                                                                                                    | 2 Procedure *                                                                                                    |
| Name     IBD Certifications Ltd     Image: Certification certification certification       Country     Image: Certification certification certification     Image: Certification certification       Country     Image: Certification certification     Image: Certification certification       Image: Name     Image: Certification     Image: Certification       Country     Image: Certification     Image: Certification       Image: Name     Image: Certification     Image: Certification | <ul> <li>Council Regulation No 834/2007, Article 33 (2)</li> <li>Council Regulation No 834/2007, Article 33 (3)</li> </ul> |
| ***                                                                                                    |                                                                                                    |
| 3 Serial number of the certificate of inspection                                                                                                    | 4 Exporter (name and address) *                                                                                            |
| DRAFT.COI.2017.0000132           Replacement for:           Replaced by:                                                                                                    | Name  BRAZIL FLOWERS (ACME)  Country Brazil ISO Code BR Q Advanced  Clear                                                  |
| National References                                                                                                    | Extract certificates                                                                                                    |
| ➡ Add Reference                                                                                                    | No Extract Certificates.                                                                                                   |
| Cancel Success: COI DRAFT.COI.2017.0000132 description has been successfully saved.                                                                                                    | Preview PDF Save as Draft                                                                                                  |

In addition, the 'submit' button is available, allowing the exporter user to submit the COI to their control body – the control body is then notified that a new COI is waiting for their intervention:

| Supporting documents | 2                                                        |  |
|----------------------|----------------------------------------------------------|--|
|                      | Add Accompanying Document -                              |  |
|                      | No Accompanying Documents                                |  |
|                      | Submit for Certification as <u>BRAZIL FLOWERS (ACME)</u> |  |
|                      |                                                          |  |

| COI.BR.2017.0000270                                        |                                                                                                    |  |  |  |  |
|------------------------------------------------------------|----------------------------------------------------------------------------------------------------|--|--|--|--|
| Certificate 3                                              | Current status: DESCRIPTION COMPLETED Next: 1. Issuing body or 16. Competent<br>authority must now sign the related<br>declaration. |  |  |  |  |
| Issuing control body or authority (name, address and code) | 2 Procedure                                                                                                    |  |  |  |  |
| Name IBD Certifications Ltd                                | O Council Regulation No 834/2007, Article 33 (2)                                                                                    |  |  |  |  |
| Country Brazil ISO Code BR                                 | Council Regulation No 834/2007, Article 33 (3)                                                                                      |  |  |  |  |
| ***                                                        |                                                                                                    |  |  |  |  |
|                                                            |                                                                                                    |  |  |  |  |
| 3 Serial number of the certificate of inspection           | 4 Exporter (name and address)                                                                                                    |  |  |  |  |
| COI.BR.2017.0000270                                        | Name  BRAZIL FLOWERS (ACME)                                                                                                    |  |  |  |  |
| Replacement for:                                           | Country 🖾 Brazil ISO Code BR                                                                                                    |  |  |  |  |
| Replaced by:                                               |                                                                                                    |  |  |  |  |
|                                                            |                                                                                                    |  |  |  |  |

After submitting the COI, the draft reference number is replaced by an official COI reference number:

#### VII. EXPORTER USER CAN CREATE A NEW OPERATOR (V. 2.6.2)

A valid user registered in TRACES NT as Exporter can create missing operators in the system.

When the user logs in to TRACES NT, the Organizations menu is present and through the link 'Operators' the user can access the operator search.

On the search the user is able to search for operators and click on the button to create a new operator:

| European                                                                                                    | TRACE                                                  | S                                             |            |                    |                                                     |                           |                            |                      |                |
|----------------------------------------------------------------------------------------------------|--------------------------------------------------------|-----------------------------------------------|------------|--------------------|-----------------------------------------------------|---------------------------|----------------------------|----------------------|----------------|
| Convision TRAde Control and Expert System                                                                                      |                                                        |                                               |            |                    |                                                     |                           |                            |                      |                |
| TRACES NT > Dire                                                                                                    | ectory > Operators > Search                            | h<br>Di Holp                                  |            |                    |                                                     |                           |                            |                      |                |
| Certificates                                                                                                    | Directory<br>Users<br>Search, validate, manage ro      | ies                                           | ) Operator |                    |                                                     |                           | Q Search for my operators  | + New private person | + New Operator |
|                                                                                                    | Operators<br>Search, modify, register new<br>operators | ,                                             | Search:    | Please provide nam | , identifier                                        |                           |                            | Q Search Advance     | ed search >    |
|                                                                                                    | Bodies                                                 |                                               |            |                    |                                                     |                           |                            |                      |                |
|                                                                                                    |                                                        | Name 🕌                                        | 1          | Country            | Identifiers                                         | Activities                | Full Addr                  | ess                  |                |
|                                                                                                    |                                                        | Click on the Search button to find Operators. |            |                    |                                                     |                           |                            |                      |                |
|                                                                                                    |                                                        |                                               |            |                    |                                                     |                           |                            |                      |                |
|                                                                                                    |                                                        |                                               |            | Last update: 2     | 2017 Report a Problem Legal Noti<br>European Commis | e Cookies Privacy stateme | ent Credits Contact Top Pa | age                  |                |
| European Commission - Dis Healtin & Food Sarley.<br>TRACES NT 2.6.2 (03/08/2017 17:50:56) -<br>processor by TRACES.NT_TRIvm21. |                                                        |                                               |            |                    |                                                     |                           |                            |                      |                |
|                                                                                                    |                                                        |                                               |            |                    |                                                     |                           |                            |                      |                |
|                                                                                                    |                                                        |                                               |            |                    |                                                     |                           |                            |                      |                |

After completing the mandatory fields, and saving the entry the operator is created with the activity status 'new' and needs to be validated by the operators control body or competent authority:

| Exporter Te           | est Producer             | 🔘 🔸 🔳 Save                                                 |
|-----------------------|--------------------------|------------------------------------------------------------|
| Operator Details      |                          | Operator Activities                                        |
| Name                  | Exporter Test Producer   | > Organic Producer Organic Producer (ORGANIC PRODUCER) New |
| Country               | Brazil (BR)              |                                                            |
| Administrative region |                          | > Users                                                    |
| City                  | BUENOS AIRES Q           |                                                            |
| Address               | Street 1                 |                                                            |
| Coordinates           | Latitude • / Longitude • |                                                            |
| Phone                 | <b>€</b> +321654987 ★    |                                                            |
| Operator Identifier   | s                        |                                                            |
|                       | No identifiers.          |                                                            |
|                       |                          |                                                            |

#### VIII. EXPORTER USER CAN CONSULT COI WHERE HIS OPERATOR IS SET AS EXPORTER (V. 2.6.2)

An Organic Exporter can view the COI where his organization is set as Exporter. However, he cannot view extract COI that are created from such a COI.

| Search for Certificate of Inspection + Create new COL |                   |                                                                     |                        |                       |                              |                                    |  |  |  |
|-------------------------------------------------------|-------------------|---------------------------------------------------------------------|------------------------|-----------------------|------------------------------|------------------------------------|--|--|--|
| Search:                                               | Type the Referen  | Type the Reference Number, Traces Reference N <sup>a</sup> Q Search |                        |                       |                              |                                    |  |  |  |
| Reference number                                      | Country of export | Countries of origin                                                 | Country of destination | Exporter              | Importer                     | Certificate status                 |  |  |  |
| COI.BR.2016.0000022                                   | 🔯 Brazil          | 🔯 Brazil                                                            | Italy                  | BRAZIL FLOWERS (ACME) | DOLE ITALIA S.P.A.           | Issuing Body Declaration Signed    |  |  |  |
| COI.BR.2016.0000039                                   | 📴 Brazil          | 🔯 Brazil                                                            | 🚾 Spain                | BRAZIL FLOWERS (ACME) | ACME Bio Imports ES          | Issuing Body Declaration Signed    |  |  |  |
| COI.BR.2016.0000100                                   | 🔯 Brazil          | 🔯 Brazil                                                            | LI Italy               | BRAZIL FLOWERS (ACME) | ACME Bio Imports IT          | First consignee declaration signed |  |  |  |
| COI.BR.2017.0000095                                   | 💿 Brazil          | 🔯 Brazil                                                            | 💻 Germany              | BRAZIL FLOWERS (ACME) | ACME Bio Imports DE          | First consignee declaration signed |  |  |  |
| COI.BR.2017.0000124                                   | 💌 Brazil          | 🔯 Brazil                                                            | Belgium                | BRAZIL FLOWERS (ACME) | ACME Bio Imports NL          | Not Clearable                      |  |  |  |
| COI.BR.2017.0000194                                   | 🔤 Brazil          | 🔯 Brazil                                                            |                        | BRAZIL FLOWERS (ACME) | ACME Bio Imports NL          | Base for Extract                   |  |  |  |
| COI.BR.2017.0000240                                   | 🔯 Brazil          | 🔚 Bahamas 💙                                                         | France                 | BRAZIL FLOWERS (ACME) | Kruse, Hess & Co. GmbH & Co. | Issuing Body Declaration Signed    |  |  |  |
| COI.BR.2017.0000242                                   | 🔯 Brazil          | 🔯 Brazil                                                            |                        | BRAZIL FLOWERS (ACME) | ACME Bio Imports NL          | Base for Extract                   |  |  |  |
| COI.BR.2017.0000270                                   | 🔯 Brazil          | 🔯 Brazil                                                            | Belgium                | BRAZIL FLOWERS (ACME) | ACME Bio Imports BE          | Description Completed              |  |  |  |
| COI.DE.2016.0000005                                   | 💽 Brazil          | 🔯 Brazil                                                            | _                      | BRAZIL FLOWERS (ACME) | ACME Bio Imports IT          | Description Completed              |  |  |  |

In addition, if the organization is also a producer and has only been selected as producer in box 5 – and not as exporter in box 4 – the user will not be able to see this COI.

#### IX. COI ISSUED FOR ANNEX III CONTROL BODY/AUTHORITY COUNTRIES (V. 2.6.4)

Annex II Control Body/Authority countries (New Zealand and can now issue a COI, where the exporter (box 4) is identical to the producer (box 5), but the issuing body box 1 is not the same as the operator's control body.

However, these COI can currently only be initiated by the Exporter, the Control authority OR the importer. The control body of the exporter will not be able to initiate them, as they will not be mentioned in Box 1. We are working on a solution which will be implemented in a later system update.

### RAde Control and Expert System - New Technologies (TRACES)

TRACES is a multilingual online management tool which notifies, certifies and monitors trade in animals, products of animal origin, feed and food of non-animal origin, plants, seeds, propagating material, goods of organic origin and woods.

TRACES is an e-government system, following the requirements of the EU Digital Agenda towards dematerialisation of health documents.

Dr Didier CARTON Head of the TRACES Sector

European Commission Directorate-General Health and Food Safety TRACES-NT Sector B232 07/014 B-1049 Brussels Tel.: +32 2297 63 50

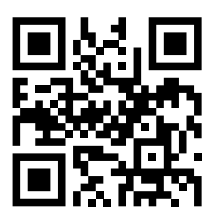

Mail:sante-traces@ec.europa.euApplication:https://webgate.ec.europa.eu/sanco/tracesWebsite:http://ec.europa.eu/traces/Presentation:http://prezi.com/user/TRACES/

 TRACES Toolkit:
 https://circabc.europa.eu/w/browse/ac0bd3d2-66ae-4234-b09c-a3fa9854acfd

 TRACES online help:
 https://webgate.ec.europa.eu/tracesnt/help/general/Content/Home.htm

 FLEGT documentation:
 https://webgate.ec.europa.eu/tracesnt/user-guide/flegt/index.html

This information sheet is intended for TRACES users. You can find this document and download it <u>here</u>.